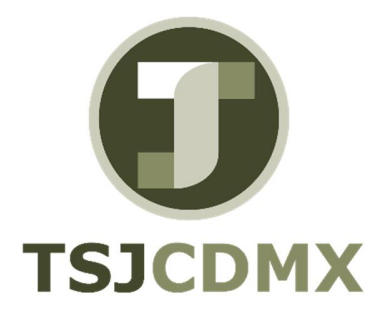

# Manual de Usuario – Contabilizar documento preliminar

"Servicio de Soporte en la Operación del Sistema Integral de Gestión de Recursos (SIGER-SAP)"

Diciembre, 2017

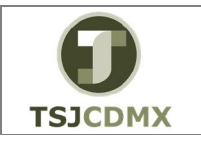

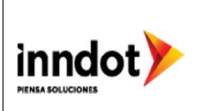

### 1. Introducción

Nombre en SAP: Contabilizar / Borrar La actividad de esta transacción es: Contabilizar un documento grabado de forma preliminar.

Esta transacción le permitirá realizar una contabilización, a partir de un documento preliminar.

Prerrequisitos: deberá tener autorización para contabilizar documentos preliminares; y deberá cubrir el documento con los requerimientos para poder pasar a estatus de documento definitivo.

#### 2. Objetivo

El objetivo de este manual es mostrar al lector los pasos que se siguen para capturar la información en los campos o casillas de las pantallas del sistema GRP-SAP G3, con la finalidad de utilizar este procedimiento para contabilizar una póliza que se generó de manera preliminar.

#### Ruta de menú

Para seguir la ruta del menú, debes estar en la pantalla inicial de GRP- SAP G3 denominada SAP EASY ACCESS, en donde encontrarás el menú de árbol, en el que se localizan varias carpetas con su nombre. Al dar clic en el ícono flecha <sup>▶</sup>, ingresas a esa carpeta y el ícono flecha cambia a <sup>♥</sup>, el cual te despliega varias subcarpetas. De la misma manera seguirás con los pasos anteriores hasta llegar al último nivel que son las transacciones. Reconocerás que has llegado a la transacción porque aparece el símbolo <sup>♥</sup> con el código y el nombre de la transacción.

La ruta que debes seguir para llegar a la transacción de "FBV0" es: SAP Easy Acces \_Menú SAP \_ Finanzas \_Gestión financiera\_ Libro mayor \_ Contabilización\_ Documentos preliminares\_ FBV0 Contabilizar / Borrar

#### Código de transacción

El Código de transacción se conoce también como "número de transacción" ó "comando: FBV0

Nota:

• Al ingresar a la transacción hay campos o casillas que se denominan obligatorios, esto significa que solo podrás continuar si tiene información registrada.

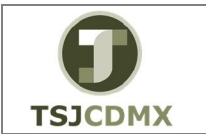

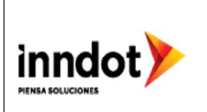

# Procedimiento

Para iniciar esta transacción, recuerda que hay dos maneras de ingresar en el sistema, la primera es a través de la ruta del menú y la otra es teclear la transacción o código en una casilla denominada campo de comando, éste lo encuentras en la parte superior de la pantalla

del sistema: \_\_\_\_\_\_, una vez que lo digites, presiona Intro.

Paso 1: ingreso a través de ruta de menú

Si el ingreso lo haces a través de la ruta del menú, aparecerá esta pantalla:

| SAP Easy Access                                                                                                    |
|----------------------------------------------------------------------------------------------------|
| 😰 🔄 🤣 🖁 💑 Otro menú 🛛 📩 🎋 🖉 🛛 🛨 🔺 🖓 🖾 Crear rol 👘 🖉 Asignar usuarios                                                                                                    |
| <ul> <li>Favoritos</li> <li>Menú SAP</li> <li>Oficina</li> <li>Componentes multiaplicaciones</li> <li>Logística</li> <li>Finanzas</li> <li>Gestión financiera</li> <li>Libro mayor</li> <li>Contabilización</li> </ul>                                                                                          |
| <ul> <li>Bocumento</li> <li>FB02 - Modificar</li> <li>FB09 - Modificar posición</li> <li>FB03 - Visualizar</li> <li>FB03 - Visualizar en vista libro mayor</li> <li>FB04 - Visualizar modif.</li> <li>FBRA - Anular compensación</li> <li>FBRA - Anular compensación</li> <li>FBV0 - Contab./borrar.</li> </ul> |

# 1.1.1 Paso 2: Contabilizar / Borrar

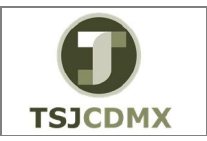

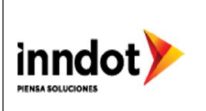

**1** Una vez que hayas ingresado a la transacción "Contabilizar / Borrar" se observa lo siguiente:

#### Contab. documento preliminar: acceso

|                                      | 다 Docum <u>e</u> nto Iratar Pasar a Sistema <u>A</u> yuda |           |                                                                                                    |
|--------------------------------------|-----------------------------------------------------------|-----------|----------------------------------------------------------------------------------------------------|
| Contab. documento preliminar: acceso | ♥ ▼                                                       | 🔽 🖂   🞯 🖷 |                                                                                                    |
|                                      | Contab. documento preliminar: acceso                      |           |                                                                                                    |
|                                      |                                                           |           |                                                                                                    |
|                                      | in tota documentos 🦻 opciones datamento                   |           |                                                                                                    |
|                                      |                                                           |           |                                                                                                    |
|                                      | Clave p.entrada preliminar                                |           |                                                                                                    |
|                                      | Sociedad 1900                                             |           |                                                                                                    |
|                                      | Nº documento 190000002                                    |           |                                                                                                    |
|                                      | Ejercicio 2017                                            |           |                                                                                                    |
|                                      |                                                           |           |                                                                                                    |
|                                      |                                                           |           |                                                                                                    |
|                                      |                                                           |           |                                                                                                    |
|                                      |                                                           |           |                                                                                                    |
|                                      |                                                           |           |                                                                                                    |
|                                      |                                                           |           |                                                                                                    |
|                                      |                                                           |           |                                                                                                    |
|                                      |                                                           |           |                                                                                                    |
|                                      |                                                           |           |                                                                                                    |
|                                      |                                                           |           |                                                                                                    |
|                                      |                                                           |           |                                                                                                    |
|                                      |                                                           |           |                                                                                                    |
|                                      |                                                           |           |                                                                                                    |
|                                      |                                                           |           |                                                                                                    |
|                                      |                                                           | SAP       | ▶ 600 ▼ SAPAPPQAS INS<br>→ 600 ▼ SAPAPPQAS INS<br>→ 600 ▼ SAPAPPQAS INS<br>→ 600 ▼ SAPAPPQAS INS<br>→ 600 ▼ SAPAPPQAS INS<br>→ 600 ▼ SAPAPPQAS INS<br>→ 600 ▼ SAPAPPQAS INS<br>→ 600 ▼ SAPAPPQAS INS<br>→ 600 ▼ SAPAPPQAS INS<br>→ 600 ▼ SAPAPPQAS INS<br>→ 600 ▼ SAPAPPQAS INS<br>→ 600 ▼ SAPAPPQAS INS<br>→ 600 ▼ SAPAPPQAS INS<br>→ 600 ♥ SAPAPPQAS INS<br>→ 600 ♥ SAPAPPQAS INS<br>→ 600 ♥ SAPAPPQAS INS<br>→ 600 ♥ SAPAPPQAS INS<br>→ 600 ♥ SAPAPPQAS INS<br>→ 600 ♥ SAPAPPQAS ■ 500 ♥ SAPAPPQAS ■ 500 ♥ |

A continuación, se presenta la descripción de la pantalla anterior, donde se explican qué campos son **r**equeridos, **o**pcionales o **c**ondicionales, así mismo, se explica la utilización del campo y se muestra el ejemplo que se sigue en este manual:

| Campo         | R/O/C     | Descripción                                   |
|---------------|-----------|-----------------------------------------------|
| Sociedad      | Requerido | Sociedad                                      |
|               |           | Ejemplo:                                      |
|               |           | 1900                                          |
| No. documento | Requerido | No. Documento<br><b>Ejemplo:</b><br>190000002 |
| Ejercicio     | Requerido | Ejercicio                                     |
|               |           | Ejemplo:                                      |
|               |           | 2017                                          |

2 Dar clic en el botón denominado Continuar 🥙

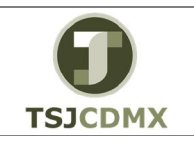

"Servicio de Soporte en la Operación del Sistema Integral de Gestión de Recursos (SIGER-SAP)"

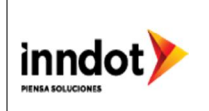

# Contabilizar documento preliminar

| C Documento Tratar Pasar a Det          | alles Opciones En    | torno Sistema Avu    | ıda                          |            |                       |
|-----------------------------------------|----------------------|----------------------|------------------------------|------------|-----------------------|
|                                         |                      |                      |                              |            |                       |
|                                         |                      |                      |                              |            |                       |
| Tratar factura acreed                   | or reg.prelim.1      | 900000002 190        | 0 2017                       |            |                       |
| 🖁 Modelos trabajo en 🗐 Sociedad 🛛       | 🗱 Simular 🛛 🔚 Grabar | completamente 🛛 🔲 C  | ontabilizar 🛛 🖉 Opciones t   | ratamiento |                       |
| Operación R Factura                     | •                    | Salo                 | do 0.00                      | 020        |                       |
| Datos básicos Pago Detalle              | Workflow Impue       | stos                 | creedor                      |            |                       |
|                                         | -                    | C                    | Dirección                    |            |                       |
| Acreedor 10000203                       | Ind.CME              | ‡                    | AT&T COMUNICACIONES DI       | GITALES    |                       |
| Fecha factura 27.01.2017                | Referencia 9726      |                      | S DE RL DE CV                |            |                       |
| Fecha contab. 27.01.2017                |                      | F                    | Paseo de los Tamarindo 90,   | piso 29    |                       |
| Clase documento KR KR (Factura ac 🔻     | Nº doc. 1900         | 000002               | Cuajimalpa                   |            |                       |
| Importe 15,409.71                       | MXN Cal              | c.impuestos          |                              |            |                       |
| Impte.impuesto                          |                      |                      |                              |            |                       |
| Texto                                   |                      | Da                   | at.bancarios: No existen     |            |                       |
| Condic.pago Vence inmediat.             |                      |                      |                              | PA         |                       |
| Fecha base 27.01.2017                   |                      |                      |                              |            |                       |
| · • [                                   |                      | <b>*</b> •           |                              |            |                       |
| 2 Posiciones ( Ninguna variante entrada | seleccionada         |                      |                              |            |                       |
| S Cta.mayor Texto breve D/H             | Importe moneda d     | Impte.en mon.local I | . Cód.domicilio fisc. S Asig | nación     |                       |
| 5131039100 SER INTE Y .S De             | 11,711.38            | 11,711.38 VO         |                              |            |                       |
| 5131039100 SER INTE YS De *             | 3,698.33             | 3,698.33 VO          |                              |            |                       |
| S De. •                                 |                      | 0.00                 |                              |            |                       |
| S De_ *                                 |                      | 0.00                 |                              | *          |                       |
| S De_                                   |                      | 0.00                 |                              | 4.5        |                       |
|                                         |                      |                      |                              |            |                       |
|                                         | 8                    |                      |                              |            |                       |
|                                         |                      |                      |                              |            |                       |
|                                         |                      |                      |                              |            |                       |
|                                         |                      |                      | S                            | A.P.       | ▷ 600 ▼ SAPAPPQAS INS |
|                                         |                      |                      |                              |            |                       |
|                                         |                      |                      |                              |            |                       |

3 Dar clic en Contabilizar

| 다 Documento Iratar Pasar a Detalles Opciones Entorno Sistema                                                                                                    | Ayuda                                                                                              |                       |  |  |  |
|----------------------------------------------------------------------------------------------------|----------------------------------------------------------------------------------------------------|-----------------------|--|--|--|
| ✓ < =   @ @ @   ♣ û Å   ♣ Å ♣ Å   ♬ Z   Ø ♥                                                                                                    |                                                                                                    |                       |  |  |  |
| P. Tratar factura acreedor reg.prelim.190000002                                                                                                    | Tratar factura acreedor reg.prelim.190000002 1900 2017                                             |                       |  |  |  |
| 💑 Modelos trabajo en 🗐 Sociedad 🛛 🗱 Simular 🛛 🔚 Grabar completamente                                                                                                    | 🔚 Contabilizar 🛛 🖉 Opciones tratamiento                                                            |                       |  |  |  |
| Operación R Factura   Datos básicos Pago Detalle Workflow Impuestos E                                                                                                    | Saldo 0.00 CAO                                                                                     |                       |  |  |  |
| Acreedor         10000203         Ind.CME           Fecha factura         27.01.2017         Referencia         9726           Fecha contab.         27.01.2017         Referencia         9726           Clase documento         KR KR (Factura ac. ~)         Nº doc.         1900000002           Importe         15,409.71         90N         Calc.impuestos           Texto                                      | AT&T COMUNICACIONES DIGITALES<br>S DE RL DE CV<br>Paseo de los Tamarindo 90, piso 29<br>Cuajimalpa |                       |  |  |  |
| Er Información           2 Posicio           S           S | Cód.domicilio fisc. S Asignación                                                                   |                       |  |  |  |
| CIREFE EE ++E IDD ==                                                                                                    |                                                                                                    |                       |  |  |  |
|                                                                                                    | SAP                                                                                                | ▶ 600 ▼ SAPAPPQAS INS |  |  |  |

#### Información

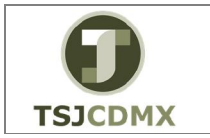

"Servicio de Soporte en la Operación del Sistema Integral de Gestión de Recursos (SIGER-SAP)"

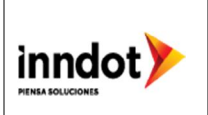

4 Dar clic en el botón 🜌

# Resultado

Como resultado de ejecutar esta transacción, a través de los pasos descritos en este manual, se ha cambiado el estatus del documento preliminar a documento definitivo, por lo tanto se ha imputado en las cuentas contables.